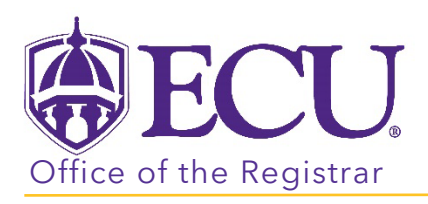

## How do I view a class roster?

- 1. Log into PiratePort <u>https://pirateport.ecu.edu/</u>
- 2. Click the Faculty & Advisor Self Service card in Pirate Port.

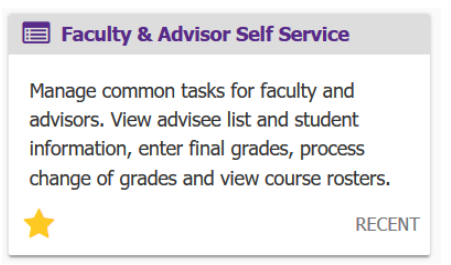

3. Click on the Class Rosters link on the Dashboard.

| <b>₿ECU</b> | J                                                                                                    |
|-------------|----------------------------------------------------------------------------------------------------|
|             |                                                                                                    |
| Facu        | Ilty and Advisor Self Service                                                                                                    |
|             | Hello Novine Kros,<br>This is the entry page for Faculty and Advisors. You can navigate to the below pages depending on your role at the University.<br>Faculty or Advisor                                                                                                    |
|             | <ul> <li>Advisee Search</li> <li>Course Equivalencies</li> <li>Fixed Tuition Information For Advisor</li> <li>Link to Banner Self Service for Registration and Course Catalog</li> <li>Look up Class Lists/Wait Lists with emails</li> <li>Schedule Planner Advisor Mode</li> <li>Student Week at a Glance</li> <li>Student Registration History</li> </ul> |
|             | Faculty                                                                                                    |
| [           | Change of Grade     Class Rosters     Faculty Assignments     Faculty Detail Schedule                                                                                                    |

4. Search for the class on the CRN Listing page by using the All Terms pull-down menu or the search box.

|    | <b>ECU</b>       |    |                           |          |       |                        |   |        |   |                        |    | *              | •       | PeeDee Pirate |
|----|------------------|----|---------------------------|----------|-------|------------------------|---|--------|---|------------------------|----|----------------|---------|---------------|
| Fa | culty & Advisors | CF | N Listing                 |          |       |                        |   |        |   |                        |    |                |         |               |
| CR | N Listing        |    |                           |          |       |                        |   |        |   |                        |    |                |         |               |
|    | All Terms        |    | ~                         |          |       |                        |   |        |   |                        |    |                |         |               |
| 9  | Select Course    |    |                           |          |       |                        |   |        |   |                        | Ī  | ▼ Search       | (Alt+Y) | ٩             |
| 9  | Subject          | Ŷ  | Course Title              | \$       | CRN   | \$<br>Enrollment Count | ÷ | Status | ÷ | Duration               |    | Term           |         | \$            |
| c  | 0MGT 4743, 001   |    | Purchasing and Ma<br>Mgmt | iterials | 83339 | 25                     |   | Active |   | 08/24/2020 - 12/16/202 | 20 | Fall 2020 (20) | 2080)   |               |

5. Select the class in the list by clicking on the course in the subject column.

| Faculty & Advisors   CRN Listing |                                  |        |                    |           |                         |                    |          |  |  |  |  |  |  |
|----------------------------------|----------------------------------|--------|--------------------|-----------|-------------------------|--------------------|----------|--|--|--|--|--|--|
| CRN Listing                      |                                  |        |                    |           |                         |                    |          |  |  |  |  |  |  |
| All Terms                        | ~                                |        |                    |           |                         |                    |          |  |  |  |  |  |  |
| Select Course                    |                                  |        |                    |           |                         | Search (Alt+Y)     | ]        |  |  |  |  |  |  |
| Subject                          | Course Title                     | CRN \$ | Enrollment Count 💲 | Status \$ | Duration                | Term               | <b>`</b> |  |  |  |  |  |  |
| PHIL 1110, 001                   | ntro to Philosophy               | 81637  | 30                 | Active    | 08/24/2020 - 12/16/2020 | Fall 2020 (202080) |          |  |  |  |  |  |  |
| OMGT 4743, 001                   | Purchasing and Materials<br>Mgmt | 83339  | 25                 | Active    | 08/24/2020 - 12/16/2020 | Fall 2020 (202080) |          |  |  |  |  |  |  |

6. The Class List page is displayed.

| ✓ Course                                | Information                                                                      |              |    |   |                       |                                | Enrollment Counts |                                 |                           |     |                                   |     |              |   |
|-----------------------------------------|----------------------------------------------------------------------------------|--------------|----|---|-----------------------|--------------------------------|-------------------|---------------------------------|---------------------------|-----|-----------------------------------|-----|--------------|---|
| Purcha<br>CRN: 83<br>Duratio<br>Status: | <b>sing and Materials Mg</b><br>1340<br><b>n:</b> 08/24/2020 - 12/16/2<br>Active | MGT 4743 601 |    |   |                       | Enrolln<br>Wait Lis<br>Cross L | ient<br>st<br>ist | <b>Maximum</b><br>25<br>10<br>0 | <b>Act</b><br>9<br>0<br>0 | ual | <b>Remaining</b><br>16<br>10<br>0 |     |              |   |
| Class List                              | Wait List                                                                        |              |    |   |                       |                                |                   |                                 |                           |     |                                   |     | Summary View | ~ |
| Summary C                               |                                                                                  |              |    |   |                       | $\sim$                         | (iii) 🔻 Sea       | rch (Alt+Y)                     | ٩                         |     |                                   |     |              |   |
|                                         | Student Name                                                                     | ~            | ID | ÷ | Registration Status 💲 | Level                          | Ŷ                 | Cred                            | it Hours 🗘                |     | inal                              | \$  | Class        | ÷ |
|                                         |                                                                                  |              |    |   | **Web Registered**    | Undergraduate                  |                   | 3                               |                           | N   | Io Acce                           | 255 | Senior       |   |
|                                         |                                                                                  |              |    |   | **Web Registered**    | Undergraduate                  |                   | 3                               |                           | N   | lo Acce                           | 255 | Senior       |   |
|                                         |                                                                                  |              |    |   | **Web Registered**    | Undergraduate                  |                   | 3                               |                           | N   | lo Acce                           | 255 | Junior       |   |

7. Click the CRN Listing link in the cookie trail to return to the CRN Listing page to view all classes.

| Faculty & Advisors | CRN Listing • 0 | Class List |        |       |
|--------------------|-----------------|------------|--------|-------|
| Class List         |                 | G          | Export | Print |

When you exit out of Faculty & Advisor Self Service, always use **Sign Out** at the top of the page, and then exit out of the web browser.